# TRE AUSTRALIA PROVIDER LISTINGS

# Instructions for this document

Please see the relevant section of this document for help & instructions set out in the following sections:

Page 2 - Issues with username/email address &/or password to log into the <u>www.treaustralia.com</u> website

**Page 3** - Creating a **new Provider Listing** for the first time **without** an existing username/email & password for <u>www.treaustralia.com</u>

**Page 5** - Creating a **new Provider Listing** for the first time **with** an existing username/email & password for <u>www.treaustralia.com</u> (ie you have previously registered for a workshop or paid for something on the <u>www.treaustralia.com</u> website)

Page 7 - Editing an existing active Provider Listing

Page 8 - Renewing a current Provider Listing due for renewal

Page 9 - Renewing a lapsed Provider Listing overdue for renewal

# Issues with TRE Australia Website Email/Username & Password

If you have ever made a purchase on <u>www.treaustralia.com</u> you will already have a username/email address & password as a registered user of the website itself separate to anything to do with the Provider listings section.

## To reset or if you have forgotten your password

1. **Navigate to the Website**: Enter the URL <a href="https://www.treaustralia.com">https://www.treaustralia.com</a> in the address bar and press Enter.

- a. Click on the link that says "Register as a Provider" in the top, right hand corner of the page or the "Click Here" button on the Provider Login Box in the very bottom right hand corner of the page.
- b. click on the "Lost your Password" link.
- c. Enter your username or email address & then click on 'get new password'
- d. Follow the prompts in the email to reset your password then log back into the site using your new password

# If you have forgotten your Username or Log on Email Address

1. Email richmond@treaustralia.com & ask him to send you a password reset email

2 - check your emails & reset your password

3 - if you don't receive the password reset email please check old email addresses you have previously used to log into the site

4 - if you do not have access to your old emails email <u>richmond@treaustralia.com</u> providing him with a request to update your email address to whichever one you want to use from now on.

5 - once richmond confirms he has updated your username/email address follow the instructions above to reset your passwork.

6. Please ensure you keep these details saved to save unnecessary time in the future.

# **Creating a New Provider Listing**

# (with no existing username or login to www.treaustralia.com)

Prerequisites: You do not have a provider listing and are not a registered user of the TRE Australia website. (ie you have never purchased anything from the TRE website such as a workshop, masterclass or made a donation to a resource before)

## Step 1: Access the Website

2. **Navigate to the Website**: Enter the URL <a href="https://www.treaustralia.com">https://www.treaustralia.com</a> in the address bar and press Enter.

## Step 2: Create a New Provider Listing

#### 2. Add New Listing:

- a. Click on the link that says "Register as a Provider" in the top, right hand corner of the page.
- b. Or Click on the "Click Here" button on the Provider Login Box in the very bottom right hand corner of the page.

## 3. Fill Out Listing Details:

- a. **UserName**: Enter a convenient name for your user account for <u>www.treaustralia.com</u> (not public)
- b. Email:: Your email account.
- c. **Password**: Enter a password for your account and confirm Please make it a complex password with Letters/Numbers/Symbols
- d. Click the [Register Button]
- e. In the top right hand corner of hte site you will get a message in green letters.
  "Your account has been created successfully >>"
  "Please check your email address to verify your account."

## 4. Verify your Email

- a. Check your email for the email verification and click on the link to verify
- b. Please check your Junk Mail folder if you do not receive this email.
- 5. Login
  - a. Click on the Link in the top right hand corner "**Register as a Provider**" or the "Click Here" button on the Provider Login Box in the very bottom right hand corner of the page.
  - b. Login to the newly created user account.

#### 6. Create a Provider Listing

- a. Before you can create your listing you must activate a 'subscription' for a TRE Provider listing
- b. Click on green menu item on the left "TRE Providers" Section
- c. Click on the grey 'TRE Directory' tab that comes up
- d. On the right hand side you will see the [Add Provider +] Button
- e. Select "Base Directory Subscription" then click [Next]
- f. Fill out the Provider Listing (you can also edit this later.)
- g. Click [Add to Cart]
- h. Check your order and click [Proceed to Checkout]
- i. Fill out your billing details as you would normally. Enter the credit card details or choose Paypal at the bottom and checkout by clicking [place Order]
- j. Once the payment has been processed you will get a copy of your order and payment shown on the screen. Please print this for your records. You will also receive a copy of the order in your email.

#### 7. Approval and Editing your Listing

- a. Once your order has been processed it needs to be manually approved by Ricmond before your listing made public email <u>richmond@treaustralia.com</u> to let him know you have completed & paid for your listing
- b. While awaiting publication of your listing you are able to Edit your listing by clicking on the "My Account" link in the top right hand corner of the site.
- c. Click on "TRE Providers". Your listing will display on the right hand side.
- d. Click the 'cog' [\*] button and select "Edit" to edit your listing.
- e. Once Richmond has confirmed that he has published your listing check that your listing is still visible & how you would like it at <a href="https://www.treaustralia.com/providers/">https://www.treaustralia.com/providers/</a>

# **Creating a New Provider Listing**

# (with an existing username & login password for www.treaustralia.com)

Prerequisites: You do not have a provider listing but are already a registered user of <u>www.treaustralia.com</u> because you have previously registered for a workshop, masterclass or made a donation to TRE Australia.

## Step 1: Access the Website

2. **Navigate to the Website**: Enter the URL <a href="https://www.treaustralia.com">https://www.treaustralia.com</a> in the address bar and press Enter.

## Step 2: Create a New Provider Listing

#### 1. Login your existing website user:

- a. Click on the link that says "My Account" in the top, right hand corner of the page.
- b. Use your existing details to Login
- c. If you cannot login or need to reset your password click on the "Lost your Password" link.
- d. Check your email (including Junk folder) and reset your password using Letters/Numbers and Symbols.

#### 2. Create a Provider Listing

- a. Before you create your listing you must activate your subscription.
- b. Click on green menu item on the left "TRE Providers" Section
- c. Click on the grey 'TRE Directory' tab that comes up
- d. On the right hand side you will see the [Add Provider +] Button
- e. Select "Base Directory Subscription" then click [Next]
- f. Fill out the Provider Listing (you can always edit this later.)
- g. Click [Add to Cart]
- h. Check your order and click [Proceed to Checkout]
- i. Fill out your billing details as you would normally. Enter the credit card details or choose Paypal at the bottom and checkout by clicking [place Order]
- j. Once the payment has been processed you will get a copy of your order and payment shown on the screen. Please print this for your records. You will also receive a copy of the order in your email.

k.

#### 3. Approval and Editing your Listing

- a. Once your order has been processed it needs to be manually approved by Ricmond before your listing made public email <u>richmond@treaustralia.com</u> to let him know you have completed & paid for your listing
- b. In the meantime you are able to Edit your listing by clicking on the "My Account" link in the top right hand corner of the site.
- c. Click on "TRE Providers". Your listing will display on the right hand side.
- d. Click the [\*] button and select "Edit" to edit your listing.
- e. Once Richmond has confirmed that he has published your listing check that your listing is still visible & how you would like it at <a href="https://www.treaustralia.com/providers/">https://www.treaustralia.com/providers/</a>

# **Editing an Existing Provider Listing**

# (you already have a username & login password for www.treaustralia.com)

Prerequisites: You are a registered user & have an active login & password for <u>www.treaustralia.com</u> & have an active provider listing.

## Step 1: Access the Website

2. **Navigate to the Website**: Enter the URL <a href="https://www.treaustralia.com">https://www.treaustralia.com</a> in the address bar and press Enter.

## Step 2: Edit an existing Provider Listing

#### 1. Login your existing website user:

- a. Click on the link that says "My Account" in the top, right hand corner of the page.
- b. Use your existing details to Login
- c. If you cannot login or need to reset your password click on the "Lost your Password" link.
- d. Check your email (including Junk folder) and reset your password using Letters/Numbers and Symbols.

## 2. Editing your Listing

- a. You are able to Edit your listing by clicking on the "My Account" link in the top right hand corner of the site.
- b. Click on the green "TRE Providers" on the left menu Your listing will display on the right hand side.
- c. Click the cog [\*] button at the end of your listing and select "Edit" to edit your listing.
- d. Edit your listing & click on 'save changes' at the bottom of your profile

# Renewing a current Provider Listing due for renewal

# (you already have a username & login password for www.treaustralia.com)

Prerequisites: You are a registered user of <u>www.treaustralia.com</u> and have a provider listing that has lapsed or is overdue for renewal

## Step 1: Access the Website

1.. **Navigate to the Website**: Enter the URL <a href="https://www.treaustralia.com">https://www.treaustralia.com</a> in the address bar and press Enter.

## Step 2: Edit a lapsed & overdue Provider Listing

## 3. Login your existing email/username & password:

- a. Click on the link that says "My Account" in the top, right hand corner of the page.
- b. Use your existing details to Login
- c. If you cannot login or need to reset your password click on the "Lost your Password" link.
- d. Check your email (including Junk folder) and reset your password using Letters/Numbers and Symbols.
- e. Please save these details for future use.

## 4. Renew your Provider Listing

- a. You are able to Renew your listing by clicking on the "My Account" link in the top right hand corner of the site.
- b. Click on the green "TRE Providers" on the menu on the left side. Your listing will display on the right hand side.
- c. Click the settings cog [\*] button at the end of the line and select "Renew" to renew your listing.
- d. Check your order and click [Checkout]
- e. Fill out your billing details as you would normally. Enter the credit card details or choose Paypal at the bottom and checkout by clicking [place Order]
- f. Once the payment has been processed you will get a copy of your order and payment shown on the screen. Please print this for your records. You will also receive a copy of the order in your email.
- g. Check that your listing is still visible & how you would like it at https://www.treaustralia.com/providers/

# **Renewing a Lapsed Provider Listing**

# (you already have a username & login password for www.treaustralia.com)

Prerequisites: You are a registered user of <u>www.treaustralia.com</u> and have a provider listing that has lapsed or is overdue for renewal

## Step 1: Access the Website

2. **Navigate to the Website**: Enter the URL <a href="https://www.treaustralia.com">https://www.treaustralia.com</a> in the address bar and press Enter.

## Step 2: Edit a lapsed & overdue Provider Listing

#### 5. Login your existing email/username & password:

- a. Click on the link that says "My Account" in the top, right hand corner of the page.
- b. Use your existing details to Login
- c. If you cannot login or need to reset your password click on the "Lost your Password" link.
- d. Check your email (including Junk folder) and reset your password using Letters/Numbers and Symbols.
- e. Please save these details for future use.

#### 6. Renew your Provider Listing

- a. You are able to Renew your listing by clicking on the "My Account" link in the top right hand corner of the site.
- b. Click on the green "TRE Providers" on the menu on the left side. Your listing will display on the right hand side.
- c. Click the settings cog [\*] button at the end of the line and select "Renew" to renew your listing.
- d. If your listing has lapsed before you have renewed it your listing you must reactivate your subscription first before you can 'renew
- e. Select "Base Directory Subscription" then click [Next]
- f. Check your order and click [Checkout]
- g. Fill out your billing details as you would normally. Enter the credit card details or choose Paypal at the bottom and checkout by clicking [place Order]
- h. Once the payment has been processed you will get a copy of your order and payment shown on the screen. Please print this for your records. You will also receive a copy of the order in your email.

- i. Once your order has been processed it needs to be manually approved by Ricmond before your listing made public email <u>richmond@treaustralia.com</u> to let him know you have completed & paid for your listing
- j. Once Richmond has confirmed that he has published your listing check that your listing is still visible & how you would like it at <a href="https://www.treaustralia.com/providers/">https://www.treaustralia.com/providers/</a>